# 筋肉の構造を理解することを目的としたデッサンの上達支援システム

# 三橋 志帆\* 五十嵐 悠紀\*

概要. 人体をデッサンする際にポーズを適応させた三次元モデルを元に描画していく方法もあるが, 表現や技術の上達には直結しているとは考えにくい.本稿では,デッサンの上達において解剖学の知識 を身に着ける手法に着目し, 3D や 2D の筋肉モデルを用いて筋肉の構造を理解し,デッサンの上達を 支援するシステムを提案する.本システムでは, 3D や 2D の筋肉モデルもしくは骨のみのモデルを選 択し,描きたい角度にカメラ位置を細かく設定することで,ユーザの任意で筋肉の構造を理解すること ができる機能を実装した.また,ユーザスタディで得られた意見をもとに本システムの改善を目指した.

### 1 はじめに

絵を描くときには初心者か上級者かに関わらず, 何かしらの参照可能なモデルがあると描くことに対 する敷居を低くすることが可能になり,描く時間を 削減することもできる. CLIP STUDIO PAINT[1]で は,人物の 3D モデルにポーズを適応させ,それを 元に描画していく機能がある.これにより自身が求 めていたものを描きやすくなるが,一方で人の骨格 や形状に対する理解が深まり表現や技術に直結して いるとは考えにくい.

上達を目指す別の手法として解剖学の知識を身に 着けることが挙げられる. ヴァレリー・L・ウィンス ロゥは、「解剖学の知識は芸術家,表現形式,表現技 法,スタイルにかかわらず,人体像を表現する能力 を高めることができる」と述べている[2].また,解 剖学の知識をデッサンに生かす「美術解剖学ノート」 [3]では「一つ一つの動きを正確に描写するためには, 人体構造の特徴や筋肉の機能,拮抗筋や協働筋など の知識が必要」との記述があり、デッサンの上達に は解剖学の知識が必要であることがわかる.

本稿では腕の 3D 筋肉モデル[4]を使用したシステ ムを提案し、筋肉の構造を理解するとともにデッサ ンの上達を支援すること目指す.

### 2 システムのインタフェース

提案システムは Unity を用いて実装をした.実行 時は選択画面が表示されるようになっている(図 1). 図1右上に表示されている3つのタブを切り替える ことによって,選択画面,カメラ操作画面,スケッチ画面に切り替えることができる.

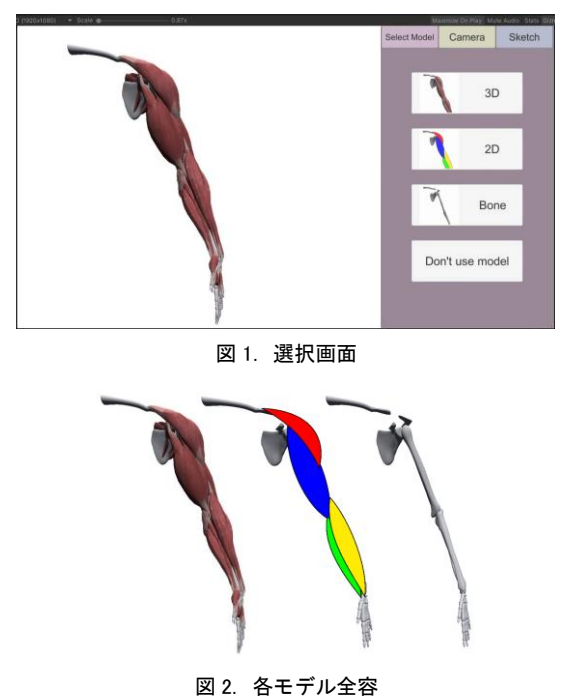

以下,3つの画面に分けて説明をする.

. . .

#### 2.1 選択画面

3D による筋肉モデル, 2D による筋肉モデル, 骨の 3D モデル, モデルなしの 4 つを選択することが できる(図 2).

前述したモデルを選択した状態でカメラ操作画面 やスケッチ画面に切り替えることで,選択したモデ ルに対して操作が可能になる.ここでモデルなしを 選択した場合,カメラ操作画面に切り替えるタブは なく,選択画面とスケッチ画面の切り替えのみが可

Copyright is held by the author(s). This paper is nonrefereed and non-archival. Hence it may later appear in any journals, conferences, symposia, etc.

<sup>\*</sup>明治大学総合数理学部先端メディアサイエンス学科

能になる.

#### 2.2 カメラ操作画面

カメラ操作画面を図3に示す.ここでは選択画面 で選択したモデルに対して,ユーザが任意の角度に 調整することができる.

平行移動と回転移動はマウス,スライダー,数値 入力のいずれかによって操作可能である.また,移 動量は数値入力をするテキストボックスに表示され るようになっている.加えて,カメラ位置のリセッ トでは平行移動と回転移動のそれぞれと,すべての 位置をリセットすることができる.

ここで, 2D モデルにおけるカメラ操作において 留意すべき点がある. 2D モデルでは, Vector Graphics を使用した二次元表現で簡易的な筋肉を 表示しているため, 3D モデル同様にカメラの回転 に対応することが困難であった. そこで 0, 45, 90 度の 3 つの角度から見た筋肉をそれぞれ表示させる ようにした.

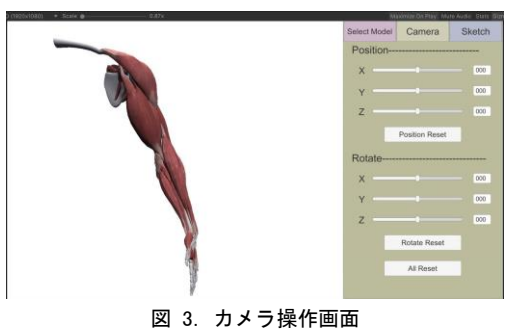

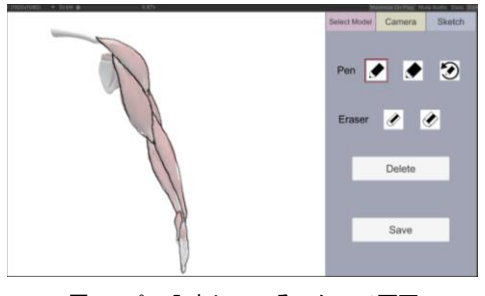

図 4. ペン入力しているスケッチ画面

#### 2.3 スケッチ画面

スケッチ画面を図4に示す.カメラ操作画面で任 意の位置に決めスケッチ画面に切り替えることで, 図4のように上からなぞり描きができるようになる.

ペンと消しゴムの太さは二種類あり,ユーザの好 みで変更することが可能である.また,ペン入力に 対してのみースクロール分状態を戻すことができる. 加えて, Delete ボタンでは入力したストロークをす べて消去することができる.

なぞり描きが終了したあと, Save ボタンを押すこ とで描いたものが保存される.保存完了後,保存完 了を知らせるポップアップ画面が表示され,画面に ある Close ボタンを押下することで, 選択画面に戻る.

#### 3 ユーザスタディ

普段から絵を描く人2人と描かない人7人に対し 本システムを使用してもらい,使いやすさと有用性 について5段階評価によるアンケートを行った(表 1).各質問における評価値の平均を表2に示す.こ こで普段から絵を描く人に対して,システム改善前 後の二回実験を行っているため,延べ4人とする.

表 1. 実験後アンケート

|    | 質問内容                                |  |  |  |  |
|----|-------------------------------------|--|--|--|--|
| Q1 | システムの使いやすさはどうでしたか                   |  |  |  |  |
| Q2 | デッサンのしやすさはどうでしたか                    |  |  |  |  |
| Q3 | デッサンの上達や筋肉構造の理解の手助けとな<br>っていると感じますか |  |  |  |  |
| Q4 | 今後このようなシステムがあったとき利用した<br>いと思いますか    |  |  |  |  |

表 2. アンケート結果

|                  | Q1   | Q2   | Q3   | Q4   |  |  |
|------------------|------|------|------|------|--|--|
| 絵を描く人(4 人)       | 4.25 | 3.00 | 5.00 | 4.50 |  |  |
| 絵を描かない人<br>(7 人) | 4.00 | 3.86 | 4.71 | 4.00 |  |  |
| 全体               | 4.13 | 3.43 | 4.86 | 4.25 |  |  |

Q1 と Q2 の結果から,システムの利便性は高め が,デッサンのしやすさが良くないことがわかる. 特に普段から絵を描く人はデッサンについてやりに くさを感じており,重点的に改善する必要がある. 一方,Q3 と Q4 の結果から,上達や筋肉構造の理解 の支援になっていることがわかる.「3D で具体的に 2D では簡易的に筋肉の構造を理解できる」という 意見があり,ユーザに合わせた支援ができていると 考える.

改善前のシステムを用いた実験では、消しゴムや ペンの太さや、すべてのモデルに対して回転移動が 角度指定のみであることへの指摘があった.これら を改善した本システムを用いて再度実験を行ったと ころ、「角度が細かく変えられるようになったので、 色々なポーズを描くのに便利だと思った」や「消し ゴムやペンの大きさが二種類選べて良かった」とい う意見が挙がったが、一方で消しゴムについて「も う少し大きい方が良い」という意見もあった.

## 参考文献

- CLIP STUDIO PAINT <u>https://www.clipstudio.net/</u> (2021/11/3 確認)
- [2] ヴァレリー・L・ウィンスロゥ,アーティストのための美術解剖学, pp.11,マール社, 2016
- [3] ジョヴァンニ・チヴァルディ「人体デッサンのための 美術解剖学ノート」, pp.12, マール社, 2014
- [4] 男性の腕の筋肉 3D モデル <u>https://free3d.com/ja/3d-model/male-arm-muscular-system-3474.html</u>
  (2021/11/11 確認)